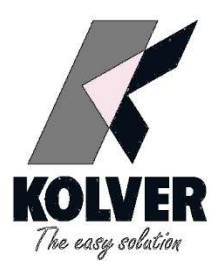

# **Connections Kolver units with UR Robot**

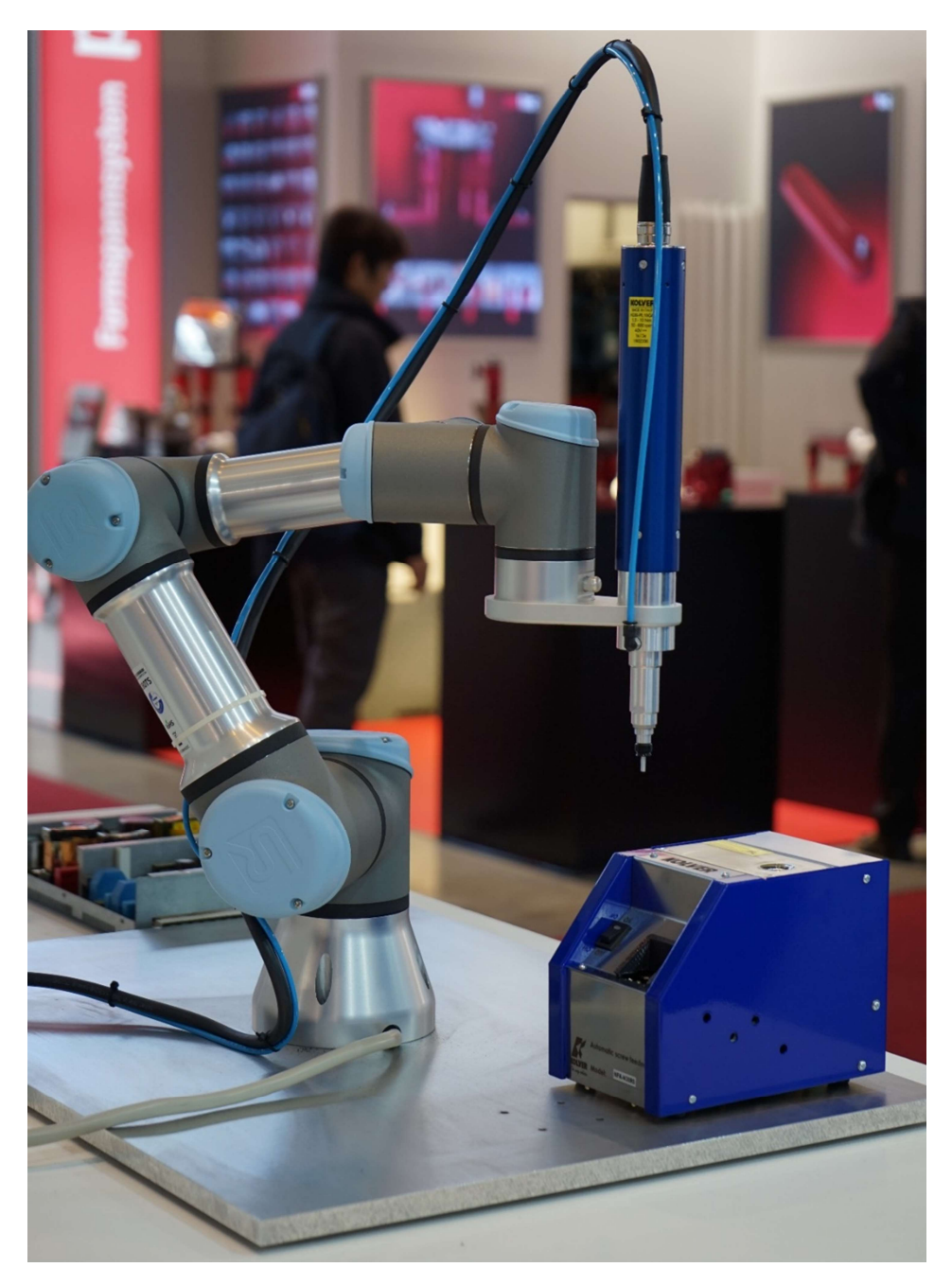

### **Connection UR robot side**

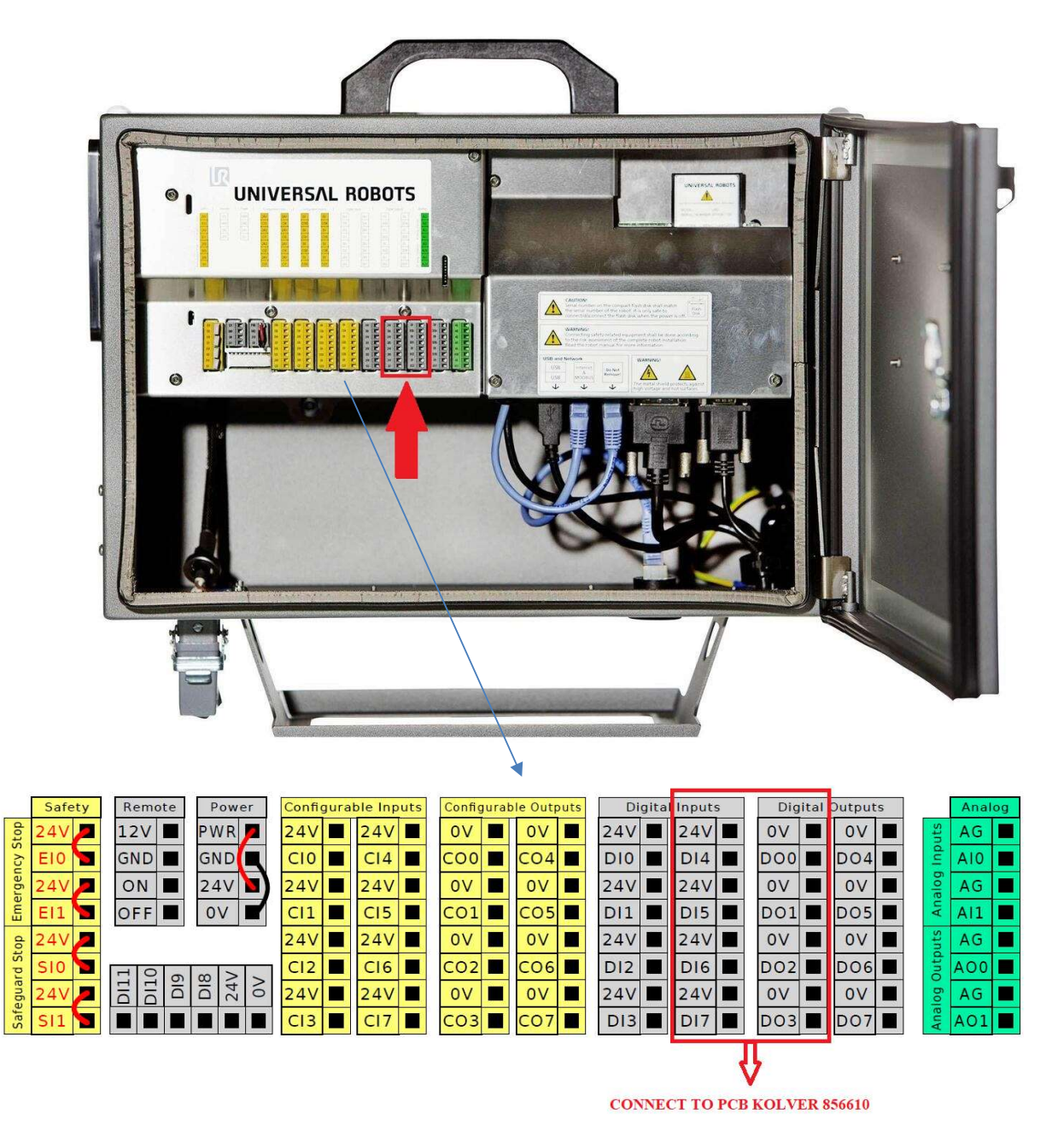

PCB code 856610 + Cable code 872488

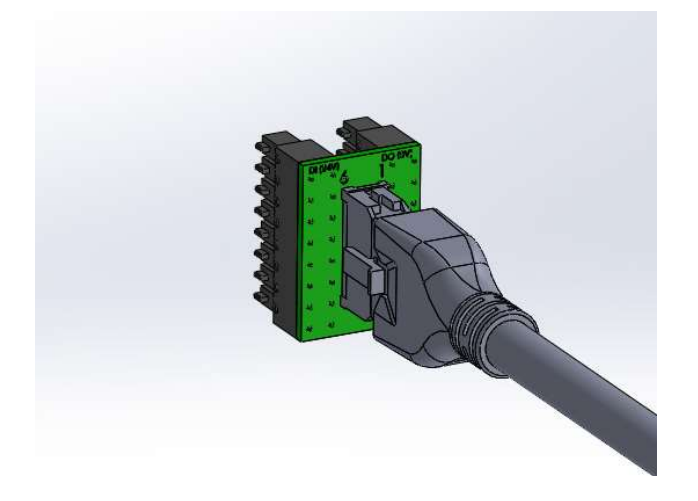

# Wiring connections between Kolver units and UR Robot

| CN3 K-Ducer | CN1        | Function    | UR Robot              | Kolver cable |
|-------------|------------|-------------|-----------------------|--------------|
| pin         | EDU ZAE    |             | Digital inputs/output | 8/2488       |
|             | Series pin |             | Sockets               | wire colour  |
| 21          | 1          | 24V         | 24V All               | Blue         |
| 22-44       | 2          | GND         | 0V All                | Orange       |
| 40          | 3          | NOK/ERROR   | DI 6                  | Yellow       |
| 41          | 5          | OK/SCREW OK | DI 4                  | Gray         |
| 42          | 4          | MOTOR ON    | DI 5                  | Violet       |
| 13          | 7          | STOP MOTOR  | DO 2                  | White        |
| 14          | 9          | START       | DO 0                  | Green        |
| 15          | 8          | REVERSE     | DO 1                  | Red          |
| 16          | 6          | T&A INPUT   | DO 3                  | Black        |

### K-DUCER CABLE CONNECTION KIT CODE 020078

Spare parts

| Code   | Part                          |
|--------|-------------------------------|
| 856610 | PCB UR ROBOT INPUT SIDE       |
| 872488 | CABLE CONNECTION UR ROBOT 1MT |
| 872526 | CONNECTOR 44 PIN I/O KDU      |

## Input view

## **Output view**

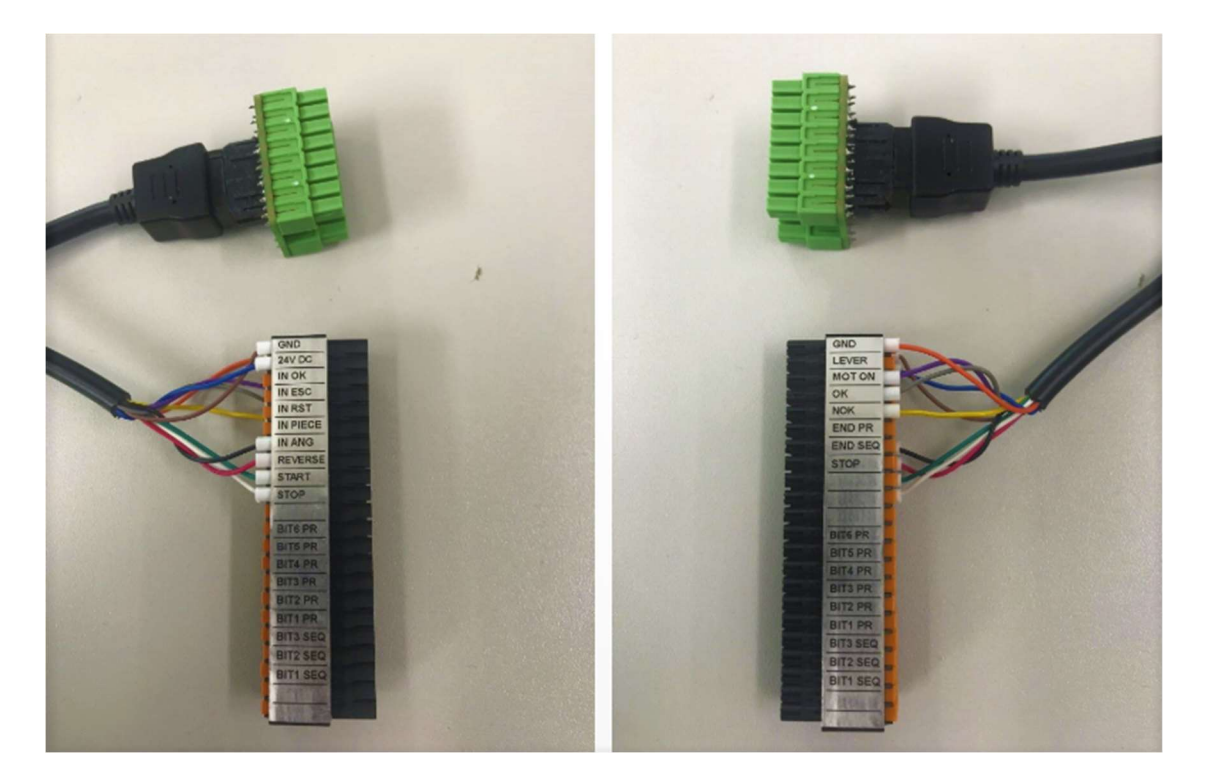

#### 2AE SERIES CABLE CONNECTION KIT CODE 020077

| Code   | Part                          |
|--------|-------------------------------|
| 020076 | INTERFACE 2AE NPN-PNP         |
| 856610 | PCB UR ROBOT INPUT SIDE       |
| 872488 | CABLE CONNECTION UR ROBOT 1MT |

#### CONNECTION EDU 2AE SERIES UNITS SIDE CODE 020076

Insert the 10pin male connector into the CN1 connector on the rear panel of the Kolver units

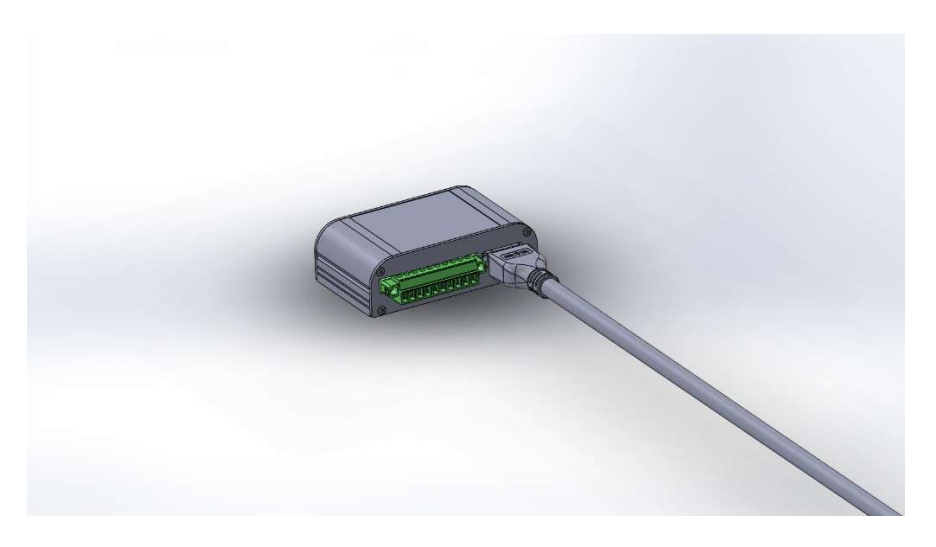

#### CONNECTION UR ROBOT SIDE

Insert the PCB code 856610 into the digital input/output of the UR connector and connect the cable code 872488

Connect the cable also into the Interface 2AE NPN-PNP code 020076

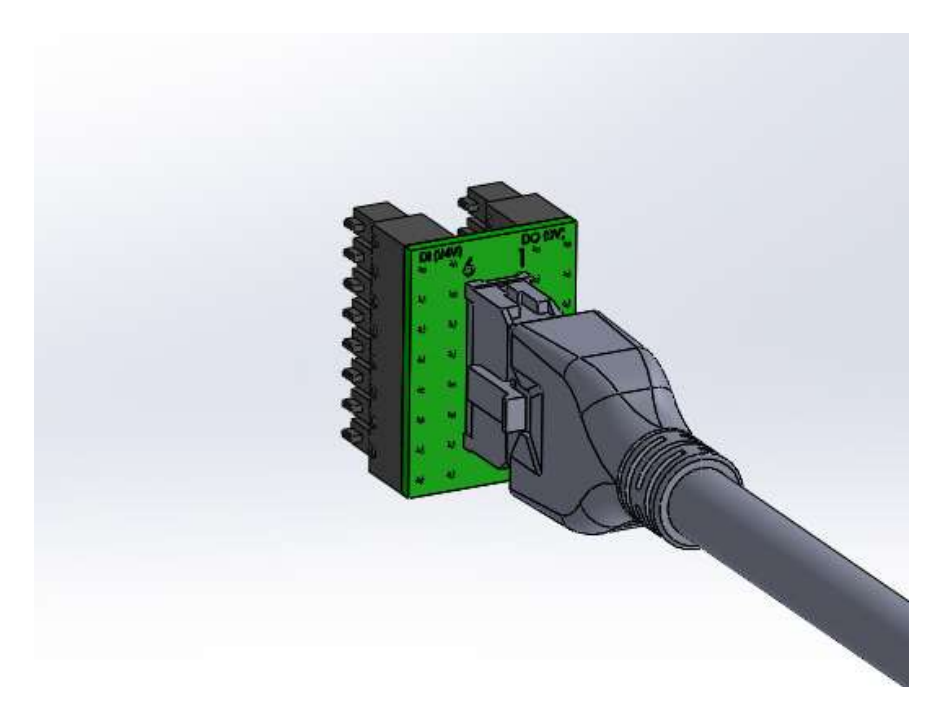

#### Screwdriving program node configuration

After setting up the "Tool Center Point" appropriately for your screwdriver (following UR manual instructions), navigate to the installation pane and setup the screwdriving program as follows:

- ✤ I/O Signals
  - Interface: Digital
- Input avaiable
  - OK: digital\_in [4]
    Not OK: digital\_in [6]
  - Motor ON: digital in [5]
- Output avaiable
  - Start: digital\_out [0]
  - Reverse: digital\_out [1]
  - Stop: digital\_out [2]
  - T&A Input: digital\_out [2]

### Screwdriving installation node

| Run           | Program Installation |                                                                       | program <b><unna< b=""><br/>installation <b>default</b></unna<></b> | med>* 😭 🗗<br>* New Ope     | n Save   |                    | с с<br>с с | $\equiv$ |
|---------------|----------------------|-----------------------------------------------------------------------|---------------------------------------------------------------------|----------------------------|----------|--------------------|------------|----------|
| ✓ G           | eneral               | Screwdriving                                                          |                                                                     |                            |          |                    |            |          |
|               | тср                  | Screwdriving Setup                                                    |                                                                     |                            |          |                    |            |          |
|               | Mounting             | Use the TCP page to configure                                         | the TCP at the tip of the screwdri                                  | ver/head of the            |          |                    |            |          |
|               | I/O Setup            | screw and the desired direction<br>understand and set up the original | . Use the graphics on the right to<br>ntation                       | correctly                  |          |                    |            |          |
|               | Variables            |                                                                       |                                                                     |                            |          |                    |            |          |
|               | Startup              | beleet                                                                |                                                                     |                            |          |                    |            |          |
|               | Smooth<br>Transition |                                                                       |                                                                     |                            |          | + <sub>z</sub>     |            |          |
|               | Conveyor<br>Tracking | I/O Signals                                                           |                                                                     | Output<br>Program Selectio | n 1      | Start              |            |          |
|               | Screwdriving         |                                                                       | digital in[4]                                                       | Select                     | <b>•</b> | digital out[0]     | -          |          |
|               | Home                 |                                                                       |                                                                     | -                          |          | Dregrene Celestion | Dalaur     |          |
|               | Tool IO              |                                                                       |                                                                     | Program Selectio           | n 2      | Program Selection  | Delay      |          |
| <b>&gt;</b> s | afety                |                                                                       |                                                                     | Select                     | •        | 1.0                | 5          |          |
| > F0          | eatures              |                                                                       | Ready                                                               | Program Selectio           | n 3      |                    |            |          |
| > Fi          | eldbus               |                                                                       | Select 🔻                                                            | Select                     | -        |                    |            |          |
|               |                      |                                                                       |                                                                     | Program Selectio           | n 4      |                    |            |          |
|               |                      |                                                                       |                                                                     | Select                     | -        |                    |            |          |
|               |                      |                                                                       |                                                                     |                            |          |                    |            |          |
|               |                      |                                                                       |                                                                     |                            |          |                    |            |          |
| Ο             | Power off            | Speed                                                                 | <b></b> 100%                                                        | 00                         |          | Simu               | lation 🤇   |          |

Then, configure a UR program according to your needs.

In the example below, we have a simple screwdriving program with force control and two "Until" conditions, one for "Screw OK" and one for "Error: not OK".

An experienced UR user will be able to program the robot in this fashion to suit their automation needs.

## Screwdriving program node

|                                                                                        |                                                                                                    | PROGRAM Kducer* 📮 🗁 🖬 c c c                                                                                                 |
|----------------------------------------------------------------------------------------|----------------------------------------------------------------------------------------------------|----------------------------------------------------------------------------------------------------|
| > Basic                                                                                | ۹                                                                                                    | Command Graphics Variables                                                                                                  |
| Advanced<br>Loop<br>SubProg<br>Assignment<br>If<br>Script<br>Event<br>Thread<br>Switch | 1 ▼ Robot Program<br>2 ♥ ▼ Screwdriving<br>3 ♥ ● Until OK<br>4 ● 'Add actions for screw OK'<br>5 ♥ ● Error: Not OK<br>6 ● 'Add actions for screw error' | Screwdriver: User-Defined<br>Direction<br>Tighten<br>Loosen<br>Enable Starting Point                                        |
| Timer                                                                                  |                                                                                                    | Enable Machine Error Handler                                                                                                |
| Home<br>> Templates                                                                    | ★ ま つ ♂ X ■ 同 亩 三                                                                                                    | Process         Follow the screw using         Force         Force         I.00          N         Speed limit         mm/s |
| Power off                                                                              | Speed C                                                                                                    |                                                                                                    |

|            | 6             | 3                                                                 | 2       |          |
|------------|---------------|-------------------------------------------------------------------|---------|----------|
|            | Num. articolo | Descrizione                                                       | Codice  | Quantità |
| ٩ (8)      | 1             | SCHEDINA PER CONNETTORI UR ROBOT<br>856610                        | 856610  | 1        |
| (3)        | 2             | 2451321010 Cavo molex 10 pin<br>MF1010C1M0MF10 872488             | 872488  | 1        |
| $\bigcirc$ | 3             | BN4851 M2X8mm TX6                                                 | 231554  | 8        |
|            | 4             | Pannello interfaccia UR robot scheda<br>girata 811728             | 8711728 | 1        |
|            | 5             | Scatola sdoppiatore Cod 811720                                    | 811720  | 1        |
|            | 6             | CONNETTORE PHONIX 10PIN F EDU1AE-<br>EDU1BR 800109                | 800109  | 1        |
|            | 7             | SCHEDA INTERFACCIA NPN-PNP E UR<br>ROBOT 856609                   | 856609  | 1        |
|            | 8             | Pannello conn 10 pin interfaccia UR robot<br>scheda girata 811727 | 811727  | 1        |